## ЗАГАЛЬНІ ПРАВИЛА

1. Для того, щоб отримати сертифікат, Ви маєте бути зареєстровані та знаходитись в своєму акаунті на сайті <u>https://osteohub.info/</u>

Зареєструватися можна в розділі меню «Реєстрація» або за посиланням: https://osteohub.info/registr/

Система не допустить Вас до тестування, поки Ви не зайдете у свій акаунт!

2. Якщо Ви вже зареєстровані на сайті, вам потрібно лише увійти у свій акаунт в розділі меню «Увійти» або за посланням <u>https://osteohub.info/login/</u>

> <u>Не можна створити обліковий запис на електронну адресу,</u> <u>на яку вже є зареєстрований акаунт!</u>

Якщо при реєстрації з'являється повідомлення:
<u>"Ця пошта вже зареєстрована. Будь ласка оберіть іншу..."</u>
Що це означає? Це значить, що ви вже зареєстровані на нашому сайті.

<u>У нас єдина реєстрація на сайті, яка дає доступ до всіх заходів і всього контенту.</u> <u>Окремої реєстрації на кожен захід не передбачено.</u>

4. Якщо Ви не пам'ятаєте пароль до свого акаунту, скористайтесь розділом меню «Забули пароль».

Відновити пароль можна за посиланням: <u>https://osteohub.info/forgotpass/</u>

**ВАЖЛИВО!** Ви можете переглядати вебінари в будь-якому акаунті, але отримувати сертифікати повинні в своєму особистому акаунті. Отримувати сертифікати з одного акаунту на різні ПІБ заборонено правилами БПР і може призвести до того, що всі сертифікати отримані з таких акаунтів будуть відхилені в центрі тестування МОЗ!

Просимо не користуватися груповими акаунтами, а створити окремі індивідуальні акаунти для кожного лікаря! При виявленні таких акаунтів, ми змушені їх видаляти!

<u>ТЕХНІЧНА ПІДТРИМКА: osteohub@ukr.net</u>

## OsteoHub y Viber!

Будьте в курсі найважливіших подій! Читайте першими про заходи БПР у спільноті OsteoHub y Viber! Приєднуйтесь до спільноти OsteoHub y Viber за посиланням: <u>https://invite.viber.com/?g2=AQAQry44yRtpT05V0r%2F9UbmcaY71ZBLJtKyqNOCoibWyOLOJ</u> L0uxVdYSurUNpXfJ

## ПОКРОКОВА ІНСТРУКЦІЯ для отримання сертифіката після реєстрації

1. Зайдіть у свій акаунт у розділі меню «Увійти» або за посланням <u>https://osteohub.info/login/</u>

2. Перейдіть на сторінку тестування (розділ меню «Сертифікат») або за посланням <u>https://osteohub.info/cert/</u>

| Головна | Захід БПР | Сертифікат | - Смінити дані профіл о | Архів 👻 | Facebook | Instagram | Youtube | Вийти з акаунту |
|---------|-----------|------------|-------------------------|---------|----------|-----------|---------|-----------------|
|         |           |            |                         |         |          |           |         |                 |

## 3. Натисніть Отримати сертифікат або спустіться нижче по сторінці.

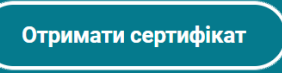

## 4. Натисніть Почати

Почати

## 5. Перевірте ПІБ та електронну пошту і внесіть зміни при потребі! ПІБ має бути вказане повністю українською мовою.

Остеохабко Остеохаб Остеохабович osteohub@ukr.net

Сертифікати, де в рядку ПІБ вказано неповні дані:

<u>лише прізвище (Марченко), лише ім'я (Михайло), прізвище і ініціали (Марченко М. I),</u> <u>латиницею (Marchenko Mykhailo) МОЗ відхиляє і не реєструє в реєстрі Бали БПР.</u>

**ВАЖЛИВО!** Змінені в цьому розділі ПІБ та/або e-mail, не призведуть до зміни ПІБ та/або e-mail у Вашому акаунті. Змінити облікові дані в акаунті можна в розділі меню **Змінити дані профілю** або за посланням: <u>https://osteohub.info/editprof/</u>

## 6. Натисніть Наступне

Наступне

# 7. Дайте відповіді на Всі питання та натисніть Побачити результати

# Побачити результати

## 8. Якщо Ви відповіли вірно мінімум на 70% питань, з'явиться таке вікно

Вітаємо! Ви впорались із завданням! Ваш сертифікат готовий до завантаження

Завантажити сертифікат

Ваші відповіді та копія сертифіката відправлені на Вашу пошту!

Правильних відповідей: 100%

# 9. Натисніть Завантажити сертифікат Завантажити сертифікат

<u>Якщо Ви не завантажили сертифікат і закрили сторінку,</u> шукайте сертифікат в пошті, яку Ви вказали перед тестуванням. Завжди перевіряйте папку СПАМ.

10. Якщо Ви відповіли менше ніж на 70% питань вірно, з'явиться таке вікно

Нажаль...

Вам не вдалося відповісти вірно,

на достатню кількість питань.

Правильних відповідей: 50%

<u>Якщо Ви не змогли відповісти мінімум на 70% питань вірно,</u> <u>Вам не буде видано сертифікат БПР.</u>